## WISO MeinVerein Desktop

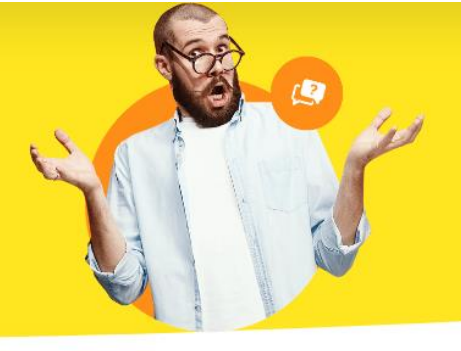

## **SEPA-XML Datei erzeugen**

Wenn Sie eine SEPA-XML Datei erzeugen wollen, wechseln Sie im Programm auf "**Stammdaten > Mein Verein > Bankverbindungen**" und wählen bei der Bankverbindung "**Bearbeiten**".

| Konfiguration       | ? ×                                                           |
|---------------------|---------------------------------------------------------------|
|                     | Vereinsdaten                                                  |
| Vereinsdaten        | Vereinsangaben 😵                                              |
| 3/                  | Bankverbindungen 🛞                                            |
|                     | Bankverbindung 1                                              |
| Einstellungen       | Bankverbindung 2 U Bankleitzahl (BLZ):                        |
| 123                 | Bankverbindung 3 IBAN:<br>BIC:                                |
| Nummernkreise       | Bankverbindung 4 Name der Bank:                               |
|                     | Art: Offlinekonto Status: aktiv                               |
|                     | Kontoinformationen anzeigen                                   |
| Ausgabeoptionen     | Offline-Einstellungen Banking-Kontakte Neu Bearbeiten Löschen |
|                     | Finanzamt                                                     |
| Individuelle Felder |                                                               |
|                     |                                                               |
|                     |                                                               |
|                     |                                                               |
|                     |                                                               |
|                     | F11 OK F12 Abbrechen                                          |
|                     |                                                               |

Im nächsten Fenster wählen Sie dann "**Offline (manuell bebuchtes Konto)**" und klicken "**Weiter**".

| Kontostatus:        | Aktiv                                                                                                    |   |
|---------------------|----------------------------------------------------------------------------------------------------|---|
| Bankleitzahl (BLZ): | a new part of the second second second second second second second second second second second second second se |   |
| BIC:                |                                                                                                    |   |
| Bankname:           | Constitute Carlot                                                                                               |   |
| Verarbeitung:       | Offline (manuell bebuchtes Konto)                                                                               | ~ |
|                     | deitabl Three Ventee ein Angebießend bestimmen Sie mit der                                                      |   |

Im darauffolgenden Fenster erscheint anschließend die Abfrage, ob Sie nur einen Ausdruck wünschen oder einen "**Datei-Export (DTA/SEPA)**" erstellen wollen. Den letzten Punkt wählen Sie bitte aus.

| Kontonummer:                                               | 1000                                                                    |                                                                  |                                                       |                 |
|------------------------------------------------------------|-------------------------------------------------------------------------|------------------------------------------------------------------|-------------------------------------------------------|-----------------|
| IBAN: berechner                                            |                                                                         | 1000                                                             |                                                       |                 |
| Kontoinhaber:                                              | terms and                                                               | 100                                                              |                                                       |                 |
| Verarbeitungsa                                             | rt Lastschriften / Über                                                 | rweisungen                                                       |                                                       |                 |
| ⊖ Manuell (A                                               | usdruck)                                                                | 🖲 Datei                                                          | -Export (DTA/SEPA)                                    |                 |
| Geben Sie im Konto<br>Kontonummer sow<br>zum Ausführen voi | onamen die interne Be<br>ie den Kontoinhaber a<br>n Lastschriften/Überw | zeichnung Ihres Kontos e<br>ngeben. Bestimmen Sie e<br>eisungen. | ein. Ebenfalls müssen Si<br>ebenfalls die Verarbeitur | e die<br>ngsart |

Anschließend ist die Einrichtung fertig und Sie können diese wieder mit "**Fertigstellen**" verlassen.

| Einrichtung Bankverbindung                                                                                                    | ×     |
|----------------------------------------------------------------------------------------------------|-------|
| Einrichtung der Bankverbindung<br>Folgen Sie den Anweisungen um Ihre Bankverbindung einzurichten                                         |       |
| Fertig                                                                                                    |       |
|                                                                                                    |       |
| Klicken Sie auf Fertigstellen um den Assistenten zu schließen.<br>Das Konto wurde erfolgreich angelegt und steht nun zur Nutzung bereit. |       |
|                                                                                                    |       |
| Fertigstellen Abbrecher                                                                                                    | 1 F12 |

## Ablagepfad der XML Datei:

In der Regel ist programmseitig der Pfad der SEPA-XML Dateien "C:\Program Files (x86)\Buhl\WISO MeinVerein\DTAUS".

Wenn Sie in diesem Pfad allerdings keine Daten finden, können Sie unter "**Stammdaten > Mein Verein > Bankverbindungen**" auf den Reiter "**Offline-Einstellungen**" klicken.

| nfiguration                  | Y                                                        | ?        | $\times$ |
|------------------------------|----------------------------------------------------------|----------|----------|
|                              | Vereinsdaten                                             |          |          |
| Vereinsdaten                 | Vereinsangaben                                           |          | ۲        |
| 3/                           | Bankverbindungen                                         |          | ۲        |
| Einstellungen                | Bankverbindung 1                                         |          |          |
|                              | Bankverbindung 2<br>Bankverbindung 2<br>IBAN:            |          |          |
| 1 <b>33</b><br>Nummernkreise | Bankverbindung 3 BIC:<br>Bankverbindung 4 Name der Bank: |          |          |
|                              | Art: Offinekonto<br>Status: aktiv                        |          |          |
| Aurophonetionen              | Kontoinformationen anzeigen                              |          | _        |
| Ausgabeoptionen              | Offine-Einstellungen Banking-Kontakte Neu Bearbeiten     | Lösche   | n        |
| 1                            | Finanzamt                                                |          | ۲        |
| Individuelle Felder          |                                                          |          |          |
|                              |                                                          |          |          |
|                              |                                                          |          |          |
|                              |                                                          |          |          |
|                              | F11 OK F                                                 | 12 Abbre | hen      |

In dem neuen Fenster finden Sie den entsprechenden Pfad unter "Exportpfad".

|                                                                                                    | $\overline{\mathbf{v}}$ |
|----------------------------------------------------------------------------------------------------|-------------------------|
| instellungen: Iransaktionsverarbeitung Offline-Konten                                                                                                    | ×                       |
| Für Konten, die nicht über das integrierte Online-Banking verwaltet werden, können Sie hier die Ausgabe für<br>Lastschriften und Überweisungen einstellen.     |                         |
| Ausgabe der Bank-Transaktionen                                                                                                    |                         |
| Datei-Export (DTA/SEPA)                                                                                                    |                         |
| Bestimmen Sie hier den Pfad für die SEPA-XML- bzw. DTA-Dateien. Legen Sie zusätzlich fest, ob für die DTA-Verarbeitung ein Begleitschein gedruckt werden soll. |                         |
| Exportpfad: C:\Program Files (x86)\Buhl\WISO MeinVerein\DTAUS                                                                                                  |                         |
| Begleitschein für das DTA-Verfahren                                                                                                    |                         |
|                                                                                                    | n                       |